## How to sign up on Entryeeze (for new club members)

1. Go to www.entryeeze.com and click on Find Your Home Club

| CEDIQUE Ve mail                                                   | ke competitions a breeze<br>ere solution for your competition & membership needs                                                                                                    |
|-------------------------------------------------------------------|----------------------------------------------------------------------------------------------------|
| Skaters<br>Register for (or login to) a competition<br>Start here | Coaches     Officials       Access your "EntryEeze Global" account     Referee Login       Login here     Accountant Login       I need to sign up for an account     Global Music Login                                                          |
| Home<br>Active competitions                                       | <i>Figure Skating meets the 21st century</i>                                                                                                    |
| See us on a world map                                             | Harness the power of the internet The EntryEeze system modernizes figure skating competitions and membership management. We combine                                                                                                    |
| Competition Hosting <pre>Sign up!</pre>                           | the flexibility of the web with the convenience of credit card payments to take much of the burden of<br>competition management off your shoulders. Whether your competition is small or large, we can help you save<br>time and decrease stress. |
| How it works                                                      | Reliable and affordable                                                                                                    |
| Pricing                                                           | You'll have access to your data 24 x 7 x 365. Our support team is available weekdays and many evenings & weekonds to answer your questions. Software updates are usually deployed in the wee hours of the morning                                 |

The next page you will be brought to will ask you to type or select your club's name.

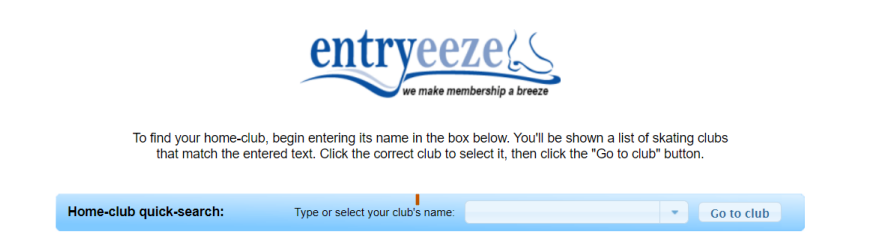

Type in Central South Dakota SC (it should pop up and you can click on it)

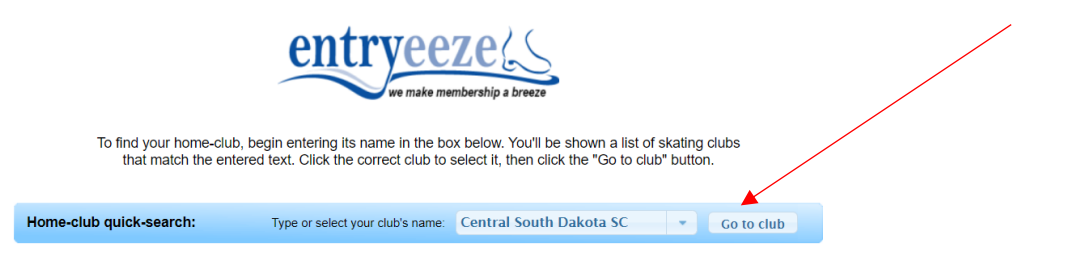

- 2. Click Go to Club
- 3. It will bring you to <u>Membership Welcome Page (entryeeze.com)</u> (this is the Central South Dakota Skating Club Landing Page for Entryeeze and the link that is provided on Facebook and emails)

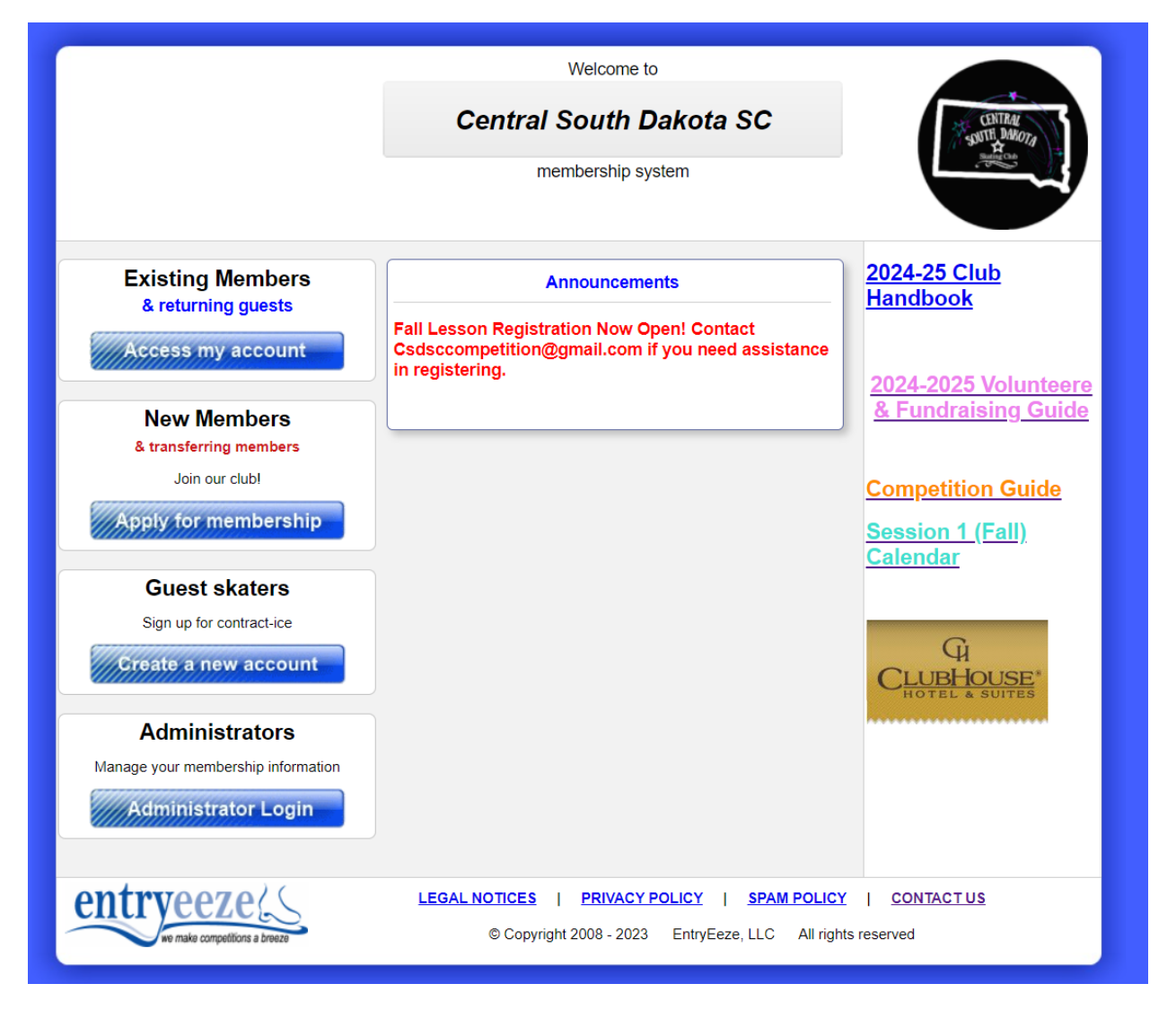

If you are a brand-new member and new to our club follow the steps – (DO NOT USE IF YOU HAVE AN ACCOUNT ALREADY)

1. Click Apply for Membership

|                                           | Central South Dakota SC                                                                                           | SOUTH DAMOTA                               |
|-------------------------------------------|----------------------------------------------------------------------------------------------------|--------------------------------------------|
|                                           | membership system                                                                                                 | and a second                               |
| Existing Members                          | Announcements                                                                                                    | 2024-25 Club                               |
| & returning guests                        | Fall Lesson Registration Now Open! Contact<br>Csdsccompetition@gmail.com if you need assistance<br>in registering | Handbook                                   |
| New Members                               |                                                                                                    | 2024-2025 Volunt<br>& Fundraising G        |
| Join our club!                            |                                                                                                    | Competition Guid                           |
| Apply for membership                      |                                                                                                    | <u>Session 1 (Fall)</u><br><u>Calendar</u> |
| Guest skaters<br>Sign up for contract-ice |                                                                                                    | G                                          |
| Create a new account                      |                                                                                                    | CLUBHOUSE*                                 |
| Administrators                            |                                                                                                    |                                            |
| Manage your membership information        |                                                                                                    |                                            |
|                                           |                                                                                                    |                                            |

2. Click on Create a New Family Account

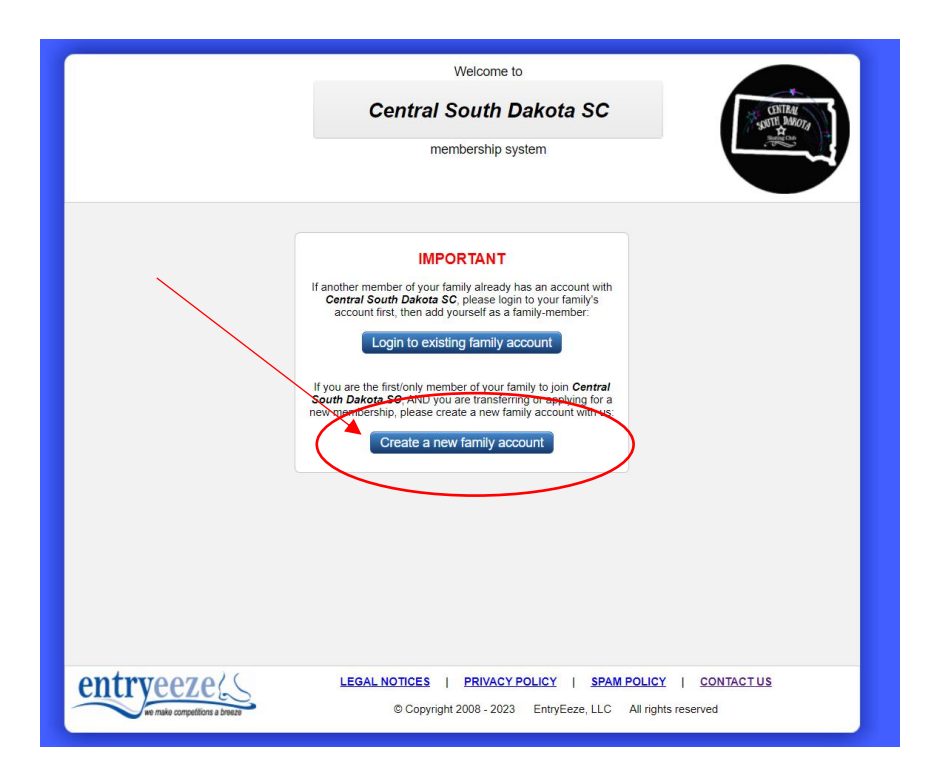

3. Enter the text shown on your screen (below is an example only)

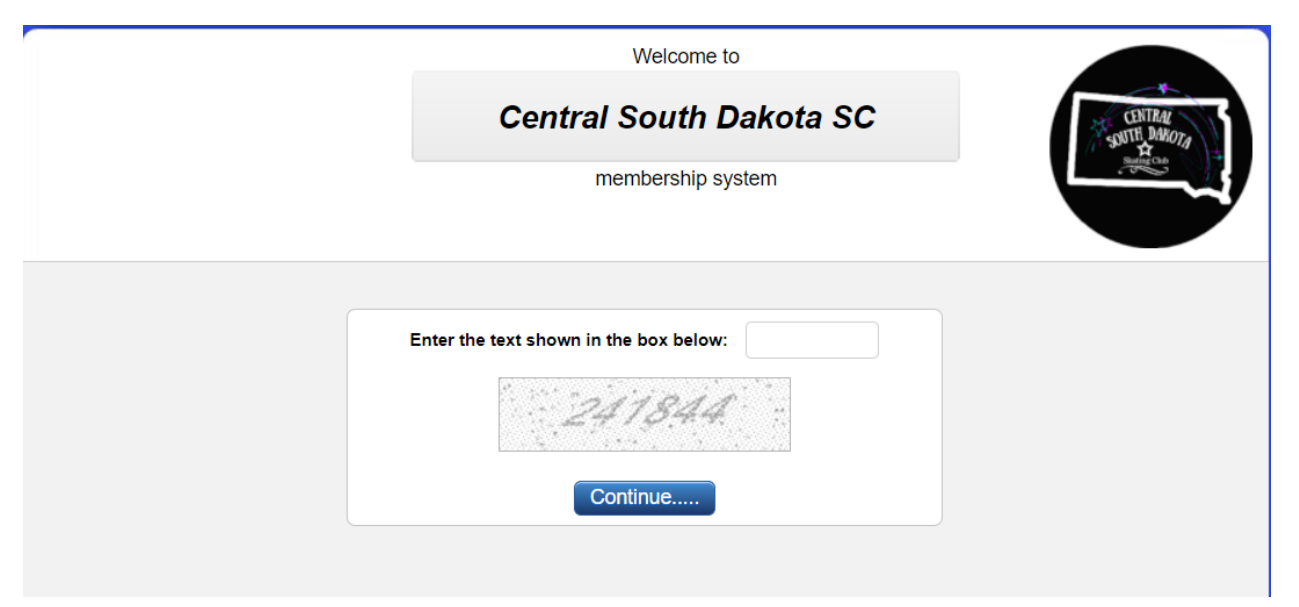

4. Fill in your skater's information.

| Ce                      | entral South Dakota SC              | SOUTH DAKOTA                                                                                                    |
|-------------------------|-------------------------------------|----------------------------------------------------------------------------------------------------|
|                         | membership system                   | and the second second s |
| Please enter t          | he new member's information here:   |                                                                                                    |
| First Name:             |                                     |                                                                                                    |
| Last Name:              |                                     |                                                                                                    |
| Date of Birth:          | -month-                             |                                                                                                    |
| Gender:                 | - select -                          |                                                                                                    |
| USFS # (if applicable): | (or enter LTS USA #)                |                                                                                                    |
| U.S. Citizen?           | - select -                          |                                                                                                    |
| Primary Phone #:        |                                     |                                                                                                    |
| Second Phone #:         |                                     |                                                                                                    |
| Email:                  |                                     |                                                                                                    |
| 2nd Email:              |                                     |                                                                                                    |
|                         | — Mailing Address ————              |                                                                                                    |
| Address type:           | I have a U.S. or Canadian address 💌 |                                                                                                    |
| Address Line 1:         | l                                   |                                                                                                    |
| Address Line 2:         |                                     |                                                                                                    |
| City:                   |                                     |                                                                                                    |
| State / Province:       | Alabama                             |                                                                                                    |
| Postal Code:            |                                     |                                                                                                    |
|                         | Save personal information           |                                                                                                    |

\*\*If you are new and do not know your USFSA# leave it blank and a CSDSC Board Member will fill it in for you. This number comes from the membership fee (that you will pay for later in this guide).

- 5. Once all information is entered (verify that you have the correct information), click Save Personal Information.
- 6. Once you click save you will receive this message.

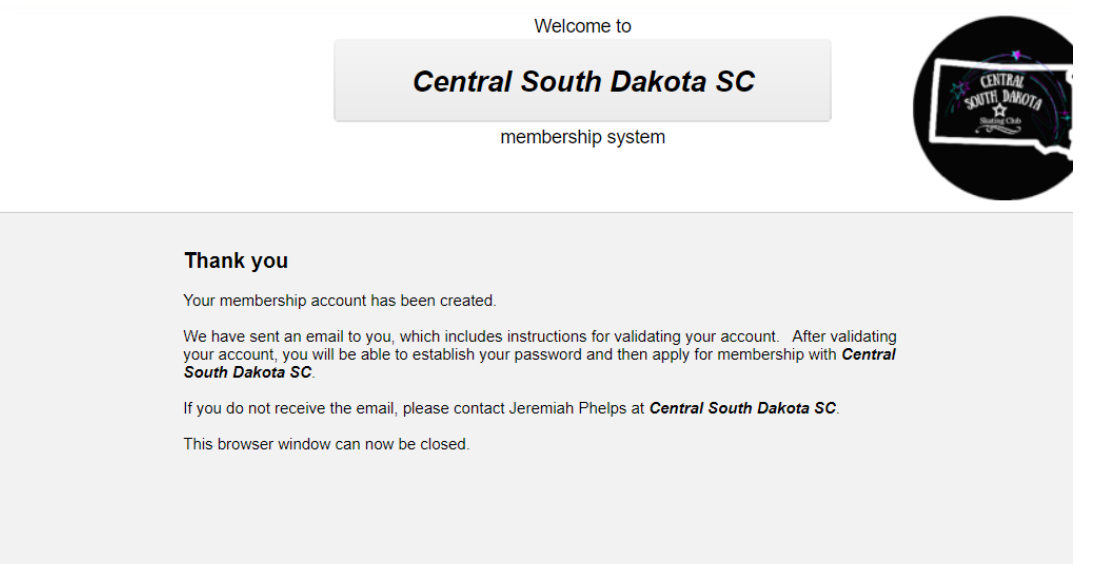

7. Your will receive an email from Entryeeze (email provided above in information is where it will be sent to). Click on the link provided in the email.

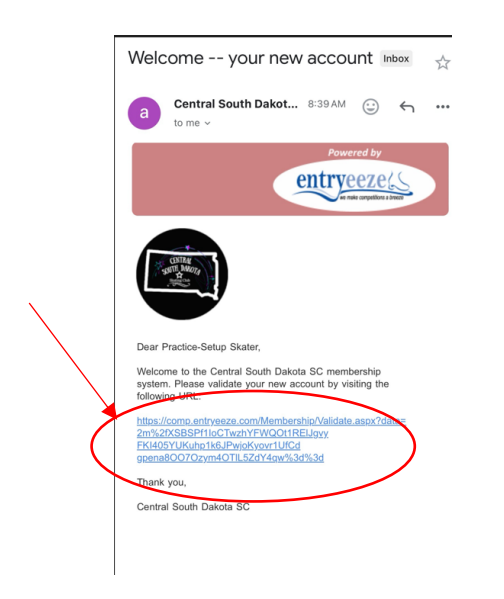

8. You will be promoted to create a password for your account. This is your own password for you to remember to login to register for lessons, volunteering opportunities, and other events within the club, so <u>remember your password or keep it in a safe place</u>.

| CONTRACTION AND AND AND AND AND AND AND AND AND AN                               | entryeezeks<br>we make competitions a brever |
|----------------------------------------------------------------------------------|----------------------------------------------|
| Welcome, <b>Practice-Setup Skater</b> . Please cl<br>validation of your account: | hoose a password to complete                 |
| Create a password:                                                               |                                              |
| Re-enter the password:                                                           |                                              |
|                                                                                  |                                              |
| Save my new pa                                                                   | ssword                                       |
| Save my new pa                                                                   | ssword                                       |
| Save my new pa                                                                   | ssword                                       |
| Save my new pa<br>Legal Notices<br>Privacy Policy<br>SPAM Policy                 | ssword                                       |

- 9. Sign back into your account. You might brought back up to your skater's information. Again, confirm that everything is correct.
- 10. Click on Apply/Renew

| COTTAN - COTTAN                                                               | Change password                                                                                     | Sign out Sign out                                                                                        |
|-------------------------------------------------------------------------------|----------------------------------------------------------------------------------------------------|----------------------------------------------------------------------------------------------------|
| Manage My Fanily Apply / Renew M                                              | Calendar Volunteer Donations Test                                                                   | Sessions Merchandise Contract Ice Financials                                                             |
| To a                                                                          | add a new family member, click the "Manage N                                                        | ly Family" tab above                                                                                     |
| Make sure to read club rules, volu<br>session, it is the skater and their fai | unteer requirements and other postings on<br>nily's responsibility to read the documents<br>member. | the main login page. Items are updated for each<br>. If there are questions, please reach out to a board |
| Name                                                                          | Membership Type                                                                                     | Available Options                                                                                        |
| Practice-Setup Skater                                                         | - select a membership -                                                                             | Apply Renew Upgrade                                                                                      |

11. Select your type of membership. (again this is only for BRAND new club members). Click on Firt time Skater (under 18) and then click apply.

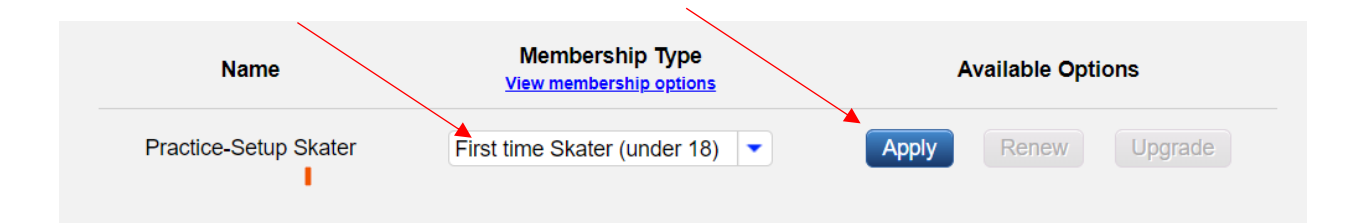

12. You will be asked to respond to 2 options. Click I am not a Member of Any Club (unless you are transferring) and then click SAVE.

| You are <b>applying</b> for <b>First time Skater (under 18)</b> for <b>Practice-Setup Skater</b> |  |
|--------------------------------------------------------------------------------------------------|--|
| We need the name of your previous/current club:                                                  |  |
| O I am currently/was previously a member<br>of:                                                  |  |
| Save Cancel application                                                                          |  |

13. You will be brought to the next screen as a parent must read and sign.

| Totale applying for this and oralle (and they for the dete-beap oralle)                                                                                           | ** Skater Code of Conduct                                                                                                    |                                                                                                    |
|----------------------------------------------------------------------------------------------------|----------------------------------------------------------------------------------------------------|----------------------------------------------------------------------------------------------------|
| We need some additional information from you.<br>Please help us by completing this form (required fields are marked with **)                                      | In addition to providing an opportunity to improve our skills, the CSDSC<br>encourages its skaters to become responsible community members by<br>adhering to the following principles:                                                                                                    | <ul> <li>CSDSC Handbook Acknowledgement</li> <li>This handbook outlines the policies and requirements of the CSDSC.</li> </ul>                                                                                                    |
|                                                                                                    | 1.1 will be respectific, countrous, and considerable to others. I will adra depeads respectific your and of the less data data. I will be tolder more, warming nooms, and personal peophy with respect. I will adways respect and obey all coacies. I will be this warming the second of the second of the second | <ol> <li>I have read and understand the handbook. If I do not understand any p<br/>of It, I will seek clarification from a board member.</li> <li>I will read any additions to, or revisions of, the handbook. If I do not<br/>understand the additions to, or revisions of, the handbook, I will seek<br/>clarification from a board member.</li> <li>I will adhere to the policies explained in this handbook.</li> <li>I understand that the policies printed and communicated to me in any fas<br/>are subject to interpretations, review, and changed by the board. Any cha<br/>made to the handbook will be available on our website and emailed to far<br/>A paper copy will be provided upon request.</li> </ol> |
| <ol><li>I will encourage my child to skate in a safe and healthy environment by<br/>maintaining a respectful and courteous attitude to others.</li></ol>          | I have read the Code of Conduct, and agree to uphoid all guidelines and tenets<br>of this document.                                                                                                    |                                                                                                    |
| 4. I will promptly inform my child's coach of any physical/mental disability or<br>challenge affecting my child that may affect the safety of my child or others. | Signature of parent or guardian:                                                                                                    | Use finger/stylus for touch-screens, or mouse to sign                                                                                                    |
| P. Levill Investment while the trade to be from band to serve the extent these references.                                                                        |                                                                                                    | Save this signature                                                                                                    |

14. Once you have read and signed the items, click save

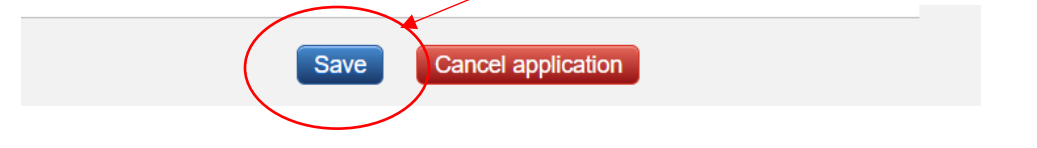

15. Once you click save, a new screen will come up where you can add another skater or go to shopping cart.

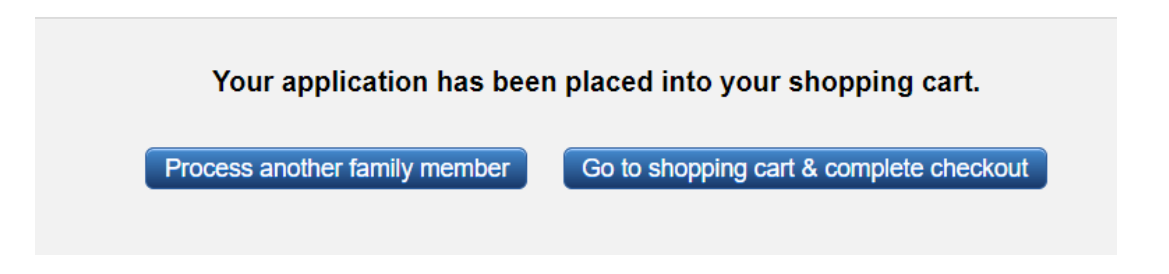

16. Click on Go to Shopping Cart & Complete Checkout and click Continue Checkout

| Renewals / Applicat   | ons                                                           |                |
|-----------------------|---------------------------------------------------------------|----------------|
| Practice-Setup Skater | New Application (2024-2025): First time Skater (under 18)     | \$40.00 delete |
|                       | Please consider making a donation                             |                |
|                       | Donation opportunities can be found <u>by clicking here</u> . |                |
|                       |                                                               |                |
|                       | Subtotal:                                                     | \$40.00        |

17. Read through the waiver and click I Understand and Agree with the Statement Above

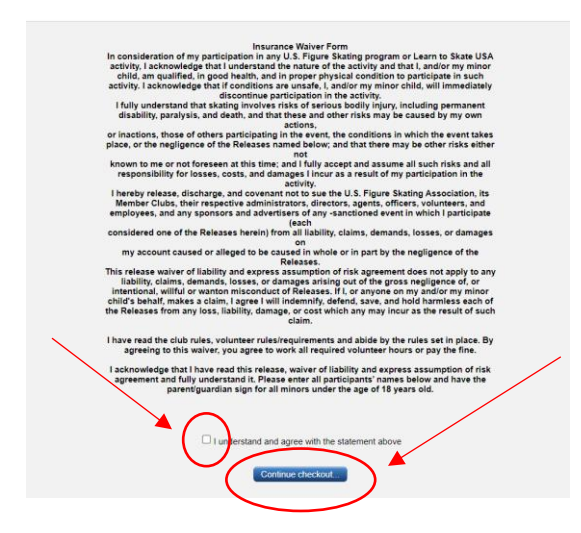

18. It will take you to a page to confirm your purchase to checkout. Click Continue Checkout

| CBNTRAY<br>SUITH MROTA                                                                        | Change Sign out Return to I need help                                           |
|-----------------------------------------------------------------------------------------------|---------------------------------------------------------------------------------|
| Checkout Please carefully review this page be                                                 | fore continuing to payment                                                      |
| Practice-Setup Skater New Application (20                                                     | 024-2025): First time Skater (under 18) \$40.00                                 |
|                                                                                               | Subtotal:       \$40.00         Convenience fee       What's this?       \$1.60 |
|                                                                                               | Total amount to be charged: \$41.60 Continue checkout                           |
| 19. Enter your credit card/payment info                                                       | password Sign out home page Sign out home page                                  |
| Credit Card Information<br>Please enter your credit card in<br>Your credit card information w | nformation below:<br>Il be discarded after checkout.                            |
|                                                                                               |                                                                                 |
| Full Name (as on card):                                                                       |                                                                                 |
| Card info:                                                                                    | Card number Autofill link                                                       |
| Billing ZIP/Postal                                                                            |                                                                                 |
|                                                                                               | Submit Payment                                                                  |

20. Click Submit Payment

## How to Sign up for Lessons

- 1. Login to your account
  - a. Input the email and password that you selected within creating your membership

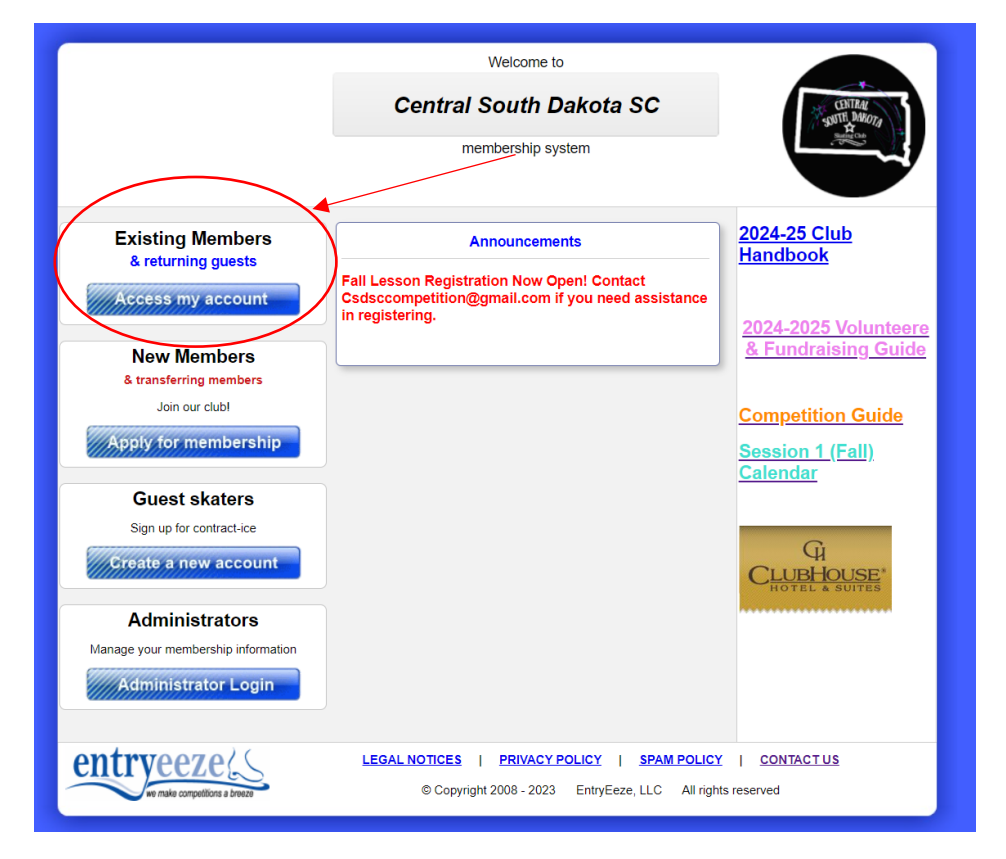

2. Hover over the Contract Ice Tab, where a dropdown list will show Browse and Purchase. Click Browse and Purchase

|                  |               |                 | 1           | passwo        | rd 😈 sign        | out 🕎 ho    | ome page 😈   | I neea ne  | ıp |
|------------------|---------------|-----------------|-------------|---------------|------------------|-------------|--------------|------------|----|
| Manage My Family | Apply / Renew | My Calendar     | Volunteer   | Donations     | Test Sessions    | Merchandise | Contract Ice | Financials |    |
|                  |               |                 |             |               |                  |             |              |            |    |
|                  |               | To add a new fa | mily member | olick the "M  | anago My Family" | tab above   |              |            |    |
|                  |               | TO add a new la | mily member | , chek the ma | maye my ranniy   | lab above   |              |            |    |

3. The next screen will ask you about your test level. If you are brand new select the drop down that states, I Have No Test and then Click Continue

| Figure Skating Fall Lessons                                                                                                    |                                               |
|----------------------------------------------------------------------------------------------------|-----------------------------------------------|
| Learn to Skate Classes From beginner to advanced skating levels, our learn-to-skate classes offer a<br>group learning environment where healthy peer interaction provides a fun atmosphere for skaters to<br>advance their skills. Classes are grouped by ability and skill level and can be multiple times a week for<br>lesson with an USFSA certified professional coach. |                                               |
| Please select a name to see available contract-ice                                                                                                    |                                               |
| Skater, Practice-Setup -                                                                                                    |                                               |
| Before you can sign up for contract-ice, we need to know your test levels.<br>Please fill out the following field(s) before continuing to contract-ice purchase:<br>Free Skate: select one -                                                                                                    |                                               |
| Continue                                                                                                    | Click "I Have No Test" in this drop-down box. |
|                                                                                                    |                                               |

- 4. Once you have clicked Continue it will take you to the next screen that will show you what skating lessons are currently available for purchase.
  - a. There is Payment Options for Skating Lessons (except Saturday Only) and Competition Lessons. To see the projected Session 1 schedule, please visit the login page at <u>Membership Welcome Page (entryeeze.com)</u>
  - For Lessons only select the Learn to Skates Classes or Saturday Only DO NOT SELECT BOTH
    - i. Learn to Skate lessons will be held Thursdays & Saturdays
    - ii. Competition lessons will be held Fridays

| Figure Skating Fal                                                                                                    | l Lessons                                                                                                    |
|----------------------------------------------------------------------------------------------------|----------------------------------------------------------------------------------------------------|
| Learn to Skate Classes From beginner to advanced ska<br>group learning environment where healthy peer interac<br>advance their skills. Classes are grouped by ability and s<br>lesson with an USFSA certified                                                                                                    | ting levels, our learn-to-skate classes offer a<br>ion provides a fun atmosphere for skaters to<br>kill level and can be multiple times a week for<br>professional coach.                                                                                                    |
| Please select a name to see av                                                                                                    | ailable contract-ice                                                                                                    |
| Skater, Practice-S                                                                                                    | etup 👻                                                                                                    |
| When you see this icon, click it to see a d                                                                                                    | escription of the item being offered.                                                                                                    |
|                                                                                                    |                                                                                                    |
|                                                                                                    |                                                                                                    |
| Packages available                                                                                                    |                                                                                                    |
| Packages available           W         Packages available           Image: Comparison of the state of the state of the | \$150.00 - select payment - 💌 Add to cart                                                                                                    |
| Packages available     Learn to Skate Classes (Snowplow 1 - Basic 6)     Advance Skating Lessons (Pre-Preliminary & Preliminary)                                                                                                    | \$150 00 - select payment -  Add to cart  \$225 00 Not eligible Why?                                                                                                    |
| Packages available     Learn to Skate Classes (Snowplow 1 - Basic 6)     Advance Skating Lessons (Pre-Preliminary & Preliminary)     Advance Skating Lessons (Pre-Bronze-Gold)                                                                                                    | \$150.00     - select payment -      Add to cart       \$225.00     Not eligible     Wby?       \$225.00     Not eligible     Wby?                                                                                                    |
| Advance Skating Lessons (Pre-Preliminary & Preliminary)     Advance Skating Lessons (Pre-Bronze-Gold)     Pre-Bronze - Gold Testing Lessons                                                                                                    | \$150.00     select payment -      Add to cart       \$225.00     Not eligible     Why?       \$225.00     Not eligible     Why?       \$150.00     Not eligible     Why?                                                                                                    |
| Packages available     Learn to Skate Classes (Snowplow 1 - Basic 6)     Advance Skating Lessons (Pre-Preliminary & Preliminary)     Advance Skating Lessons (Pre-Bronze-Gold)     Pre-Bronze - Gold Testing Lessons     Competition Lessons                                                                                                    | \$150.00     - select payment -      Add to cart       \$225.00     Not eligible     Why?       \$250.00     Not eligible     Why?       \$150.00     Not eligible     Why?       \$200.00     - select payment -      Add to cart                                                                                  |
| <ul> <li>Packages available</li> <li>Learn to Skate Classes (Snowplow 1 - Basic 6)</li> <li>Advance Skating Lessons (Pre-Preliminary &amp; Preliminary)</li> <li>Advance Skating Lessons (Pre-Bronze-Gold)</li> <li>Pre-Bronze - Gold Testing Lessons</li> <li>Competition Lessons</li> <li>Saturday Only - Learn to Skate Classes</li> </ul>                                                                                                    | \$150.00       - select payment -        Add to cart         \$225.00       Not eligible       Why?         \$250.00       Not eligible       Why?         \$150.00       Not eligible       Why?         \$200.00       - select payment -        Add to cart         \$100.00       Add to cart       Add to cart |
| <ul> <li>Packages available</li> <li>Learn to Skate Classes (Snowplow 1 - Basic 6)</li> <li>Advance Skating Lessons (Pre-Preliminary &amp; Preliminary)</li> <li>Advance Skating Lessons (Pre-Bronze-Gold)</li> <li>Pre-Bronze - Gold Testing Lessons</li> <li>Competition Lessons</li> <li>Saturday Only - Learn to Skate Classes</li> <li>Saturday Only - Pre-Preliminary-Gold Lessons</li> </ul>                                                                                                    | \$150.00     -select payment -      Add to cart       \$225.00     Not eligible     Why?       \$250.00     Not eligible     Why?       \$150.00     Not eligible     Why?       \$200.00     - select payment -      Add to cart       \$100.00     Add to cart     Add to cart                                    |

- 5. Once you select Add to cart, you will be directed to read and agree to required forms.
  - a. CSDSC Volunteering & Fundraising Guidelines
  - b. Parent Code of Conduct
  - c. CSDSC Handbook

- d. Insurance Waiver
- e. Photo Release

All items above must be read and boxes must be selected. If no box is selected in an area, you will not be able to move on. Once you have read and acknowledged each area, Click Submit and you will be redirected to Lesson Selection (referred to as Contract Ice).

6. Once you have added all the items you wish to your cart, go to the top of the page and click on Cart/Checkout.

| Manage My Family Apply / Renew My Calendar Volunteer Donations                                                                                               | d 🕑                                      | Sign out Return to I need bet                                                      |  |
|----------------------------------------------------------------------------------------------------|------------------------------------------|------------------------------------------------------------------------------------|--|
| Figure Skating Fall I                                                                                                    | _essons                                  | our learn-to-skate classes offer a                                                 |  |
| group learning environment where healthy peer interactio<br>advance their skills. Classes are grouped by ability and ski<br>lesson with an USFSA certified p | n provides<br>Il level and<br>rofessiona | a run atmosphere for skaters to<br>d can be multiple times a week for<br>al coach. |  |
| Please select a name to see avail                                                                                                    | able contra                              | act-ice                                                                            |  |
| Skater, Practice-Set                                                                                                    | up 🔻                                     |                                                                                    |  |
| When you see this icon, click it to see a des                                                                                                    | cription of                              | the item being offered.                                                            |  |
| Packages available                                                                                                    |                                          |                                                                                    |  |
| Learn to Skate Classes (Snowplow 1 - Basic 6)                                                                                                    | \$150.00                                 | In your cart, NOT reserved until paid                                              |  |
| Advance Skating Lessons (Pre-Preliminary & Preliminary)                                                                                                    | \$225.00                                 | Not eligible <u>Why?</u>                                                           |  |
| Advance Skating Lessons (Pre-Bronze-Gold)                                                                                                    | \$225.00                                 | Not eligible Why?                                                                  |  |
| Pre-Bronze - Gold Testing Lessons                                                                                                    | \$150.00                                 | Not eligible <u>Why?</u>                                                           |  |
| Competition Lessons                                                                                                    | \$200.00                                 | In your cart, NOT reserved until paid                                              |  |
| Saturday Only - Learn to Skate Classes                                                                                                    | \$100.00                                 | Add to cart                                                                        |  |
| Saturday Only - Pre-Preliminary-Gold Lessons                                                                                                    | \$100.00                                 | Not eligible <u>Why?</u>                                                           |  |
| Pre-Preliminary - Preliminary Testing Lessons                                                                                                    | \$150.00                                 | Not eligible Wby2                                                                  |  |

7. A summary of your items in your cart will be listed, click continue checkout

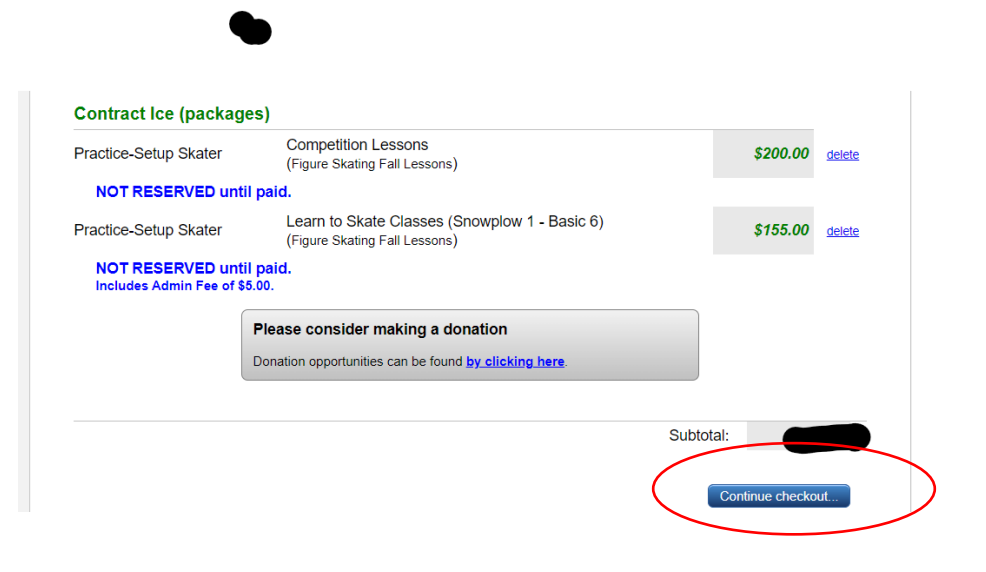

8. You will be asked to read and acknowledge the USFSA Waiver. Once read please click the box "I Understand and agree with the statement Above), and then Continue Checkout

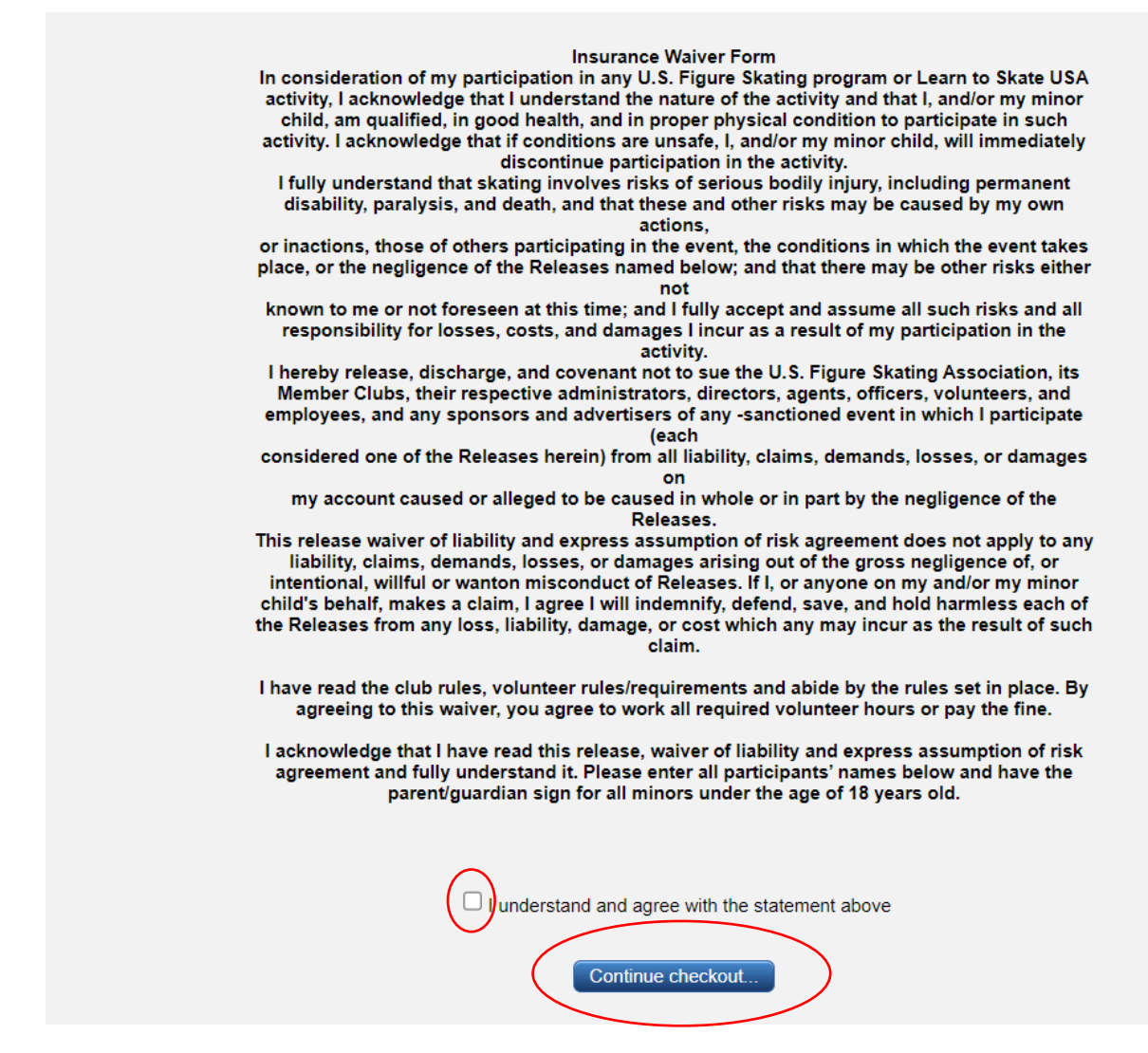

 You will be taken to your cart for one more confirmation you have the correct items in your cart. Click Continue Checkout

| Practice Setup Skater | Competition Lessons                           | \$200.00             |
|-----------------------|-----------------------------------------------|----------------------|
| Practice-Setup Skater | Learn to Skate Classes (Snowplow 1 - Basic 6) | \$200.00<br>\$155.00 |
|                       |                                               |                      |
|                       | Subtotal:                                     |                      |
|                       | Convenience fee What's this?                  |                      |
|                       | Total amount to be charged:                   |                      |
|                       |                                               |                      |

10. Your will be taken to a payment screen where you can input your payment/credit card information

11. Click Submit Payment. You will receive a receipt via email and be registered for lessons.

If you have any questions in regard to registration, schedule, or what is involved in the different skating opportunities reach out to a CSDSC Board Member or <u>Csdsccompetition@gmail.com</u>.